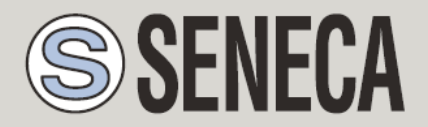

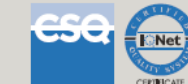

# USER MANUAL Z-TWS11 Z-miniRTU

Multi-protocol Programmable Controller with embedded Analog Inputs Multi-protocol Programmable Controller with embedded I/O and GSM/GPRS modem

SENECA s.r.l.

Via Austria 26, PADOVA – ITALY

Tel. +39.049.8705355 - 8705359 Fax. +39.049.8706287

Web site: www.seneca.it

Customer service: <a href="mailto:support@seneca.it">support@seneca.it</a> (IT), <a href="mailto:support@seneca.it">support@seneca.it</a> (IT), <a href="mai

Commercial information: <u>commerciale@seneca.it</u> (IT), <u>sales@seneca.it</u> (Other)

This document is property of SENECA srl. Duplication and reproduction of its are forbidden (though partial), if not authorized. Contents of present documentation refers to products and technologies described in it. Though we strive for reach perfection continually, all technical data contained in this document may be modified or added due to technical and commercial needs; it's impossible eliminate mismatches and discordances completely. Contents of present documentation is anyhow subjected to periodical revision. If you have any questions don't hesitate to contact our structure or to write us to e-mail addresses as above mentioned.

MI004380\_101\_EN

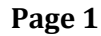

| Date       | Version | Changes                               |
|------------|---------|---------------------------------------|
|            | 100     | First Revision                        |
| 29/07/2016 | 101     | Added info on Firmware Update chapter |
|            |         |                                       |

# TABLE OF CONTENTS

| ТА   | BLE OF CONTENTS                                       |
|------|-------------------------------------------------------|
| Z-T  | WS11/Z-MINIRTU5                                       |
| 1.   | PRELIMINARY INFORMATION / INFORMAZIONI PRELIMINARI    |
| 2.   | Z-TWS11/Z-MINIRTU6                                    |
| 3.   | Z-TWS11 TECHNICAL SPECIFICATIONS6                     |
| 4.   | Z-MINIRTU FEATURES7                                   |
| 5.   | LIMITATIONS                                           |
| 6.   | CONNECTIONS9                                          |
| 6.1. | POWER SUPPLY, SERIAL PORT COM 2, micro USB, micro SD9 |
| 6.2. | Analog Inputs                                         |
| 6.3. | Digital Inputs (Only Z-miniRTU)11                     |
| 6.4. | Digital Outputs (Only Z-miniRTU)11                    |
| 6.5. | Serial port COM412                                    |
| 6.6. | SIM CARD (Only Z-miniRTU)12                           |
| 7.   | FACTORY DEFAULT13                                     |
| 8.   | LEDS SIGNALLING13                                     |
| 8.1. | Z-miniRTU LEDs13                                      |
| 8.1. | Z-TWS11 LEDs14                                        |
| 9.   | Z-NET AND STRATON ENVIRONMENT15                       |

| 9.1.  | StratON environment15                                        |
|-------|--------------------------------------------------------------|
| 9.2.  | Seneca StratON package15                                     |
| 10.   | QUICK START WITH THE FIRST PROGRAM15                         |
| 10.1. | Writing, downloading and running the first program15         |
| 11.   | MAINTENANCE WEB CONFIGURATION PAGES16                        |
| 11.1. | Z-miniRTU Setup Parameters                                   |
| 11.1. | Z-TWS11 Setup Parameters21                                   |
| 11.2. | CUSTOM WEBSERVER24                                           |
| 12.   | INTERNAL BACKUP BATTERY (UPS) MODE (ONLY Z-MINIRTU)24        |
| 13.   | WRITING DATA TO A MICROSD CARD WITH Z-TWS11 (ONLY Z-TWS11)24 |
| 14.   | FIRMWARE / PLC PROGRAM UPDATE25                              |
| 14.1. | Firmware Update from Webserver25                             |
| 14.2. | Firmware Update from SD card26                               |
| 14.3. | PLC Application Update from the Webserver26                  |
|       |                                                              |
| 14.4. | PLC application update from SD card27                        |

# Z-TWS11/Z-miniRTU

# 1. Preliminary information / Informazioni preliminari

#### WARNING!

IN NO EVENT WILL SENECA OR ITS SUPPLIERS BE LIABLE FOR ANY LOST DATA, REVENUE OR PROFIT, OR FOR SPECIAL, INDIRECT, CONSEQUENTIAL, INCIDENTAL OR PUNITIVE DAMAGES, REGARDLESS OF CAUSE (INCLUDING NEGLIGENCE), ARISING OUT OF OR RELATED TO THE USE OF OR INABILITY TO USE Z-TWS11, EVEN IF SENECA HAS BEEN ADVISED OF THE POSSIBILITY OF SUCH DAMAGES.

SENECA, ITS SUBSIDIARIES AND AFFILIATES COMPANY OR GROUP OF DISTRIBUTORS AND SENECA RETAILERS NOT WARRANT THAT THE FUNCTIONS WILL MEET YOUR EXPECTATIONS, AND THAT Z-TWS11, ITS FIRMWARE AND SOFTWARE WILL BE FREE FROM ERRORS OR IT OPERATES UNINTERRUPTED.

SENECA SRL CAN MODIFY THE CONTENTS OF THIS MANUAL IN ANY TIME WITHOUT NOTICE TO CORRECT, EXTEND OR INTEGRATING FUNCTION AND CHARACTERISTICS OF THE PRODUCT.

# 2. Z-TWS11/Z-miniRTU

Z-TWS11 and Z-miniRTU are programmable, communication oriented PLCs with embedded IO, Z-miniRTU is equipped also with a quad band GPRS modem for IOT purpose.

The devices are based on a 32bits ARM processor, equipped with a Real Time operating system.

The Z-TWS11 and Z-miniRTU are programmable according to the IEC61131-3 standard by means of the StratON™ environment.

For more info see:

http://www.copalp.com/en/products/straton-ide-integrated-development-environment/index.html

#### WARNING!

Z-TWS11 and Z-miniRTU needs a file system fat 32 so you MUST have inserted the microSD card.

# 3. Z-TWS11 Technical specifications

|                          | COMMUNICATION PORTS                                 |
|--------------------------|-----------------------------------------------------|
| RS 485                   | Maximum Baud rate 115 Kbps                          |
|                          | COM 4 (screw terminals 10-11-12)                    |
|                          | COM 2 (IDC10 bus connector)                         |
| RS 232                   | Maximum Baud rate 115 Kbps                          |
|                          | COM 4 (as an alternative to RS485)                  |
| Ethernet                 | Ethernet 10/100 Mbps                                |
|                          | RJ45 connectors on front-panel                      |
|                          | Maximum connection length 100 m.                    |
| USB #1 HOST              | Plug-in: micro USB (COM16)                          |
|                          | Embedded Analog Inputs                              |
| NR 2 Analog Inputs       | Each configurable from 0 to 30 V or from 0 to 20 mA |
|                          | CPU and memory                                      |
| Microprocessor           | ARM 32 BIT                                          |
| Slot for external memory | Micro SD card: up to 32 Gbytes                      |

| FeRAM                          | Available 4096 bytes (infinity writeable not volatile RAM)                                                                                                    |
|--------------------------------|----------------------------------------------------------------------------------------------------|
| StratON Program size           | MAX 248 KBytes                                                                                                    |
| StratON RAM memory (variables) | MAX 38 KBytes                                                                                                    |
|                                | SERVICES/PROTOCOLS                                                                                                    |
| Protocols and Services         | Protocols support: Modbus RTU salve, Modbus RTU Master, Modbus TCP-IP<br>Server (slave), Modbus TCP-IP Client (master).Webserver (customizable), FTP<br>client. Http post. NTP client, Support for custom protocols. SMTP client. |

# 4. Z-miniRTU Features

|                | COMMUNICATION PORTS                       |
|----------------|-------------------------------------------|
| RS 485         | Maximum Baud rate 115 Kbps                |
|                | COM 4 (screw terminals 10-11-12)          |
|                | COM 2 (IDC10 bus connector)               |
| RS 232         | Maximum Baud rate 115 Kbps                |
|                | COM 4 (as an alternative to RS485)        |
| Ethernet       | Ethernet 10/100 Mbps                      |
|                | RJ45 connectors on front-panel            |
|                | Maximum connection length 100 m.          |
| USB #1 HOST    | Plug-in: micro USB (COM16)                |
| GSM/GPRS MODEM | •Quad-Band 850/ 900/ 1800/ 1900 MHz       |
|                | •GPRS multi-slot class 10/8               |
|                | •GPRS mobile station class B              |
|                | •Compliant to GSM phase 2/2+              |
|                | – Class 4 (2 W @850/ 900 MHz)             |
|                | – Class 1 (1 W @ 1800/1900MHz)            |
|                | •GPRS class 10: max. 85.6 kbps (downlink) |
|                | •PBCCH support                            |
|                | •Coding schemes CS 1, 2, 3, 4             |
|                | •PPP-stack                                |
|                | Specifications for SMS via GSM/GPRS       |
|                | •Point to point MO and MT                 |
|                | •SMS cell broadcast                       |
|                | •Text and PDU mode                        |

|                                | StratOn libraries for use PPP connection, send email/ftp, send audio alarms,                                                                                                    |
|--------------------------------|----------------------------------------------------------------------------------------------------|
|                                | send/receive sms, http post, etc                                                                                                    |
|                                | Embedded I/O                                                                                                    |
| NR 2 Analog Inputs             | Configurable from 0 to 30 V or from 0 to 20 mA                                                                                                    |
| NR 4 Digital Inputs            | Configurable into PNP or NPN mode                                                                                                    |
|                                | NR 4 counters/totalizer (max sampling rate 1ms)                                                                                                    |
| NR 2 Digital Outputs           | 2 Digital Output relays                                                                                                    |
|                                | CPU and memory                                                                                                    |
| Microprocessor                 | ARM 32 Bit                                                                                                    |
| Slot for external memory       | Micro SD card: up to 32 Gbytes                                                                                                    |
| FeRAM                          | Available 4096 bytes (infinity writeable not volatile RAM)                                                                                                    |
| StratON Program size           | MAX 248 KBytes                                                                                                    |
| StratON RAM memory (variables) | MAX 38 KBytes                                                                                                    |
|                                | SERVICES/PROTOCOLS                                                                                                    |
| Protocols and Services         | Protocols support: Modbus RTU salve, Modbus RTU Master, Modbus TCP-IP<br>Server (slave), Modbus TCP-IP Client (master). Webserver (customizable), FTP<br>client. Http post. NTP client, Support for custom protocols. SMTP client. PPP<br>protocol supported. |

# 5. Limitations

The number of sockets in the 502 port is limited to 3 (for example NR 3 modbus TCP-IP client)

The Workbench use 2 sockets so when is connected only 1 Modbus TCP-IP client is allowed.

The webserver accept only 1 connection at a time.

The Modbus TCP-IP port must be the same of the StratON Workbench (default port 502).

The number of files into the same microSD card directory must be lower than 500.

The maximum size of PLC Retain Memory is limited to 4096 bytes (infinity writeable NVRAM).

The maximum size of PLC Program is limited to 248 Kbytes.

The maximum size of PLC RAM Variables is limited to 38 Kbytes.

# 6. Connections

#### 6.1. POWER SUPPLY, SERIAL PORT COM 2, micro USB, micro SD

Power Supply and Serial interface are available by using the bus for the Seneca DIN rail, by the rear IDC10 connector or by Z-PC-DINAL1-35 accessory. The following picture shows the meaning of the IDC10 connector pins. Power supply is available only from the rear connector.

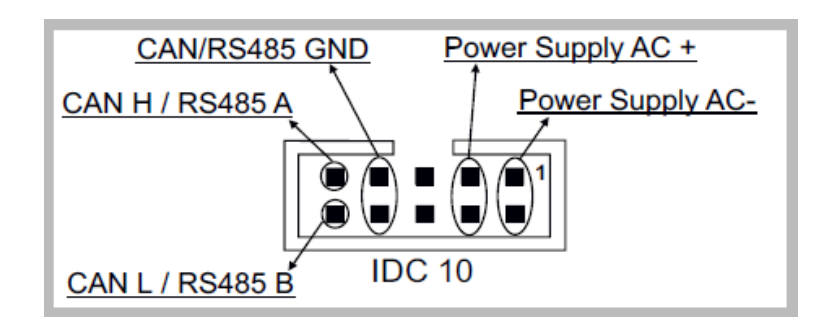

If Z-PC-DINAL1-35 accessory is used, the power supply signals and communication signals may be provided by the terminals block into the DIN rail support. In the following figure the meaning and the position of the terminal blocks are shown. The DIP-switch that sets the 120  $\Omega$  terminator is used only for CAN communication (don't use for normal RS485 communication).

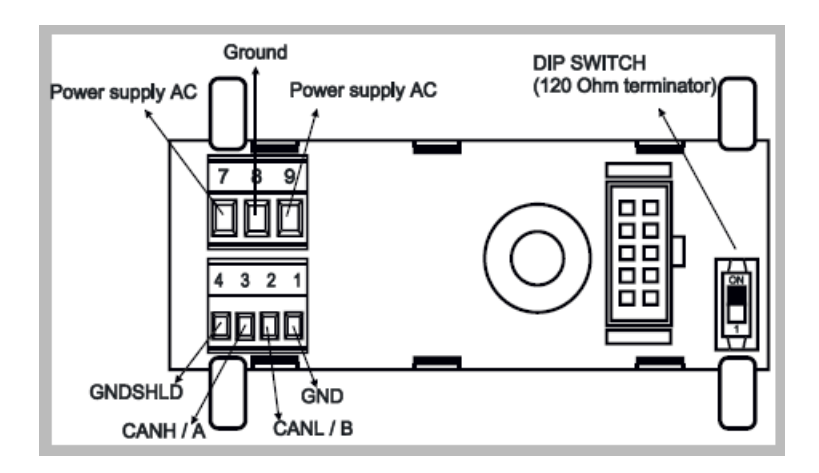

The Z-TWS11/Z-miniRTU has two RS 485 serial ports for Modbus communication, the port COM4 can also been configured in RS232.

The Z-TWS11/Z-miniRTU has a USB connector, with micro-USB plug-in, that can be used to connect to a PC (virtual com mode) (for this functionality, the USB driver supplied by Seneca has to be installed on the PC).

The Z-TWS11/Z-miniRTU has a plug-in connector for micro SD card placed in the side part of the case. To insert the SD card into the connector, be sure that the SD card is oriented with metal contacts facing towards left.

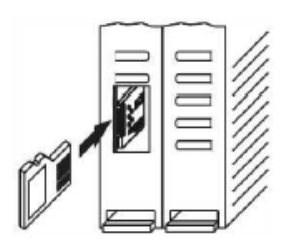

Power Supply can also be connected from the Clamp 2-3 without using the Z-PC-DINAL1-35 accessory:

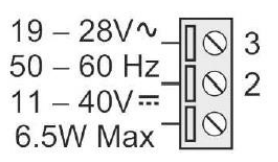

#### **6.2. Analog Inputs**

Connection for Voltage (0-30V):

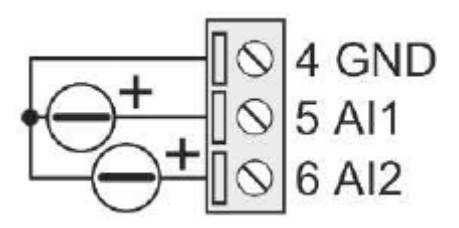

Connection for Current (0-20mA):

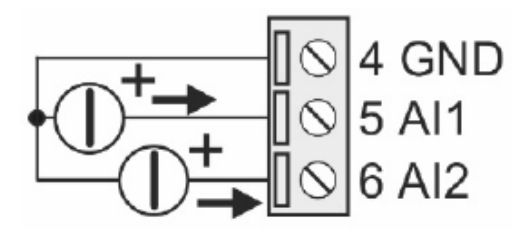

Connection for Current (2 wires) (0-20mA 12V):

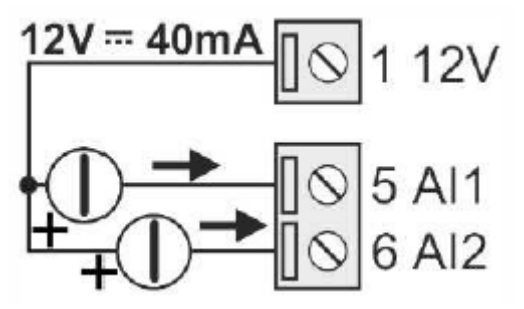

#### 6.3. Digital Inputs (Only Z-miniRTU)

Connection for Digital Inputs in PNP mode configuration:

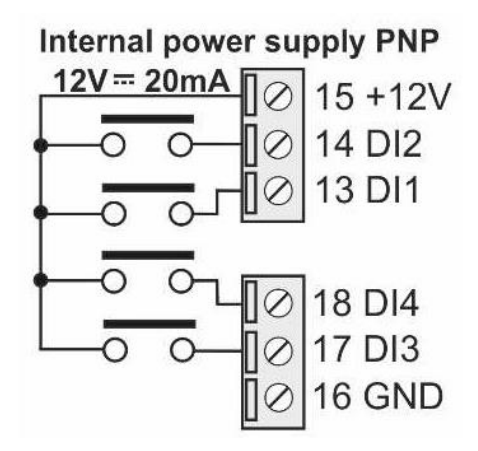

Connection for Digital Inputs in NPN mode configuration:

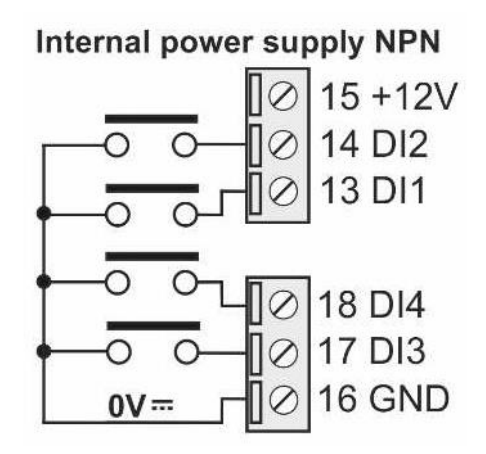

### 6.4. Digital Outputs (Only Z-miniRTU)

Connection for Digital Output 1:

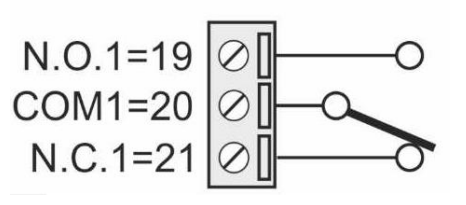

Connection for Digital Output 2:

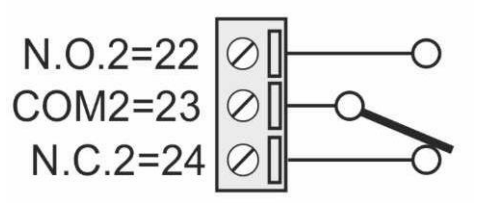

#### 6.5. Serial port COM4

DIP SWITCH SW2 = OFF (RS485 mode):

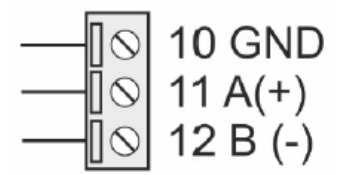

DIP SWITCH SW2 = ON (RS232 mode):

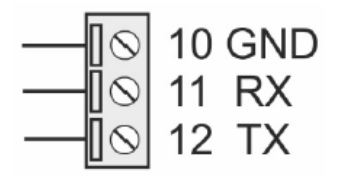

#### 6.6. SIM CARD (Only Z-miniRTU)

Insert a SIM card like in figure:

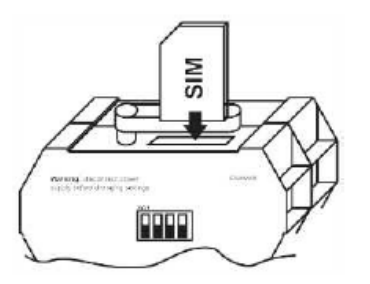

SIM (mini SIM format) must be compatible with the 2G network. For using the Audio Feature the SIM must be compatible also with the voice calls.

# 7. FACTORY DEFAULT

For reset all parameters to default put all dip switches to ON, then power on the board.

When the board is started, after 10 seconds power down the board then put all dip switches SW1 to OFF.

The default communication parameters are:

DHCP disabled IP address: 192.168.90.101 IP MASK: 255.255.255.0 IP GATEWAY: 192.168.90.1 DNS: 192.168.90.1 Webserver authentication: User admin Password admin Webserver port 80

# 8. LEDs signalling

#### 8.1. Z-miniRTU LEDs

| LED           | STATUS          | LEDs meaning                                 |
|---------------|-----------------|----------------------------------------------|
| DO1 Red       | ON              | Digital output 1, relay energized            |
|               | OFF             | Digital output 1, relay de-energized         |
| DO2 Red       | ON              | Digital output 2, relay energized            |
|               | OFF             | Digital output 2, relay de-energized         |
| 485 ACT Green | Blinking        | RS485 activity                               |
|               | OFF             | GPRS Modem OFF                               |
| GSM Yellow    | Slow blinking   | Connected to the GSM network                 |
|               | Medium blinking | Searching the GSM or GPRS network            |
|               | Fast blinking   | Connected to the GPRS network                |
| DI1 Red       | ON              | Digital Input 1: Energized (closed contact)  |
|               | OFF             | Digital Input 1: De-energized (open contact) |

| DI2 Red        | ON       | Digital Input 2: Energized (closed contact)          |
|----------------|----------|------------------------------------------------------|
|                | OFF      | Digital Input 2: De-energized (open contact)         |
| DI3 Red        | ON       | Digital Input 3: Energized (closed contact)          |
|                | OFF      | Digital Input 3: De-energized (open contact)         |
| DI4 Red        | ON       | Digital Input 4: Energized (closed contact)          |
|                | OFF      | Digital Input 4: De-energized (open contact)         |
| DI1+D2+D3+D4   | Blinking | PLC program not present                              |
|                | ON       | Z-miniRTU ON                                         |
| PWR/STS Green  | OFF      | Z-miniRTU OFF                                        |
|                | Blinking | Z-miniRTU powered from internal batteries (UPS mode) |
| SD/STS Red     | Blinking | Micro SD card access                                 |
| ETH LNK Green  | Blinking | RJ45 connection activated                            |
| ETH ACT Yellow | Blinking | Traffic on Ethernet port                             |

#### 8.1. Z-TWS11 LEDs

| LED                | STATUS   | LED meaning               |
|--------------------|----------|---------------------------|
| PWR                | ON       | External Line Powered     |
| TX1 RX1 TX2<br>RX2 | BLINKING | No StratON program loaded |
| TX1                | ON       | COM2 in transmission      |
| RX1                | ON       | COM2 in receive           |
| TX2                | ON       | COM4 in transmission      |
| RX2                | ON       | COM4 in receive           |
| SD                 | ON       | Access to microSD card    |
| ETH TRF            | ON       | Ethernet Traffic          |
| ETH LNK            | ON       | Ethernet Link             |

# 9. Z-NET and StratON environment

Z-Net is an integrated environment that allows the IO Seneca configuration and the program variables export to Straton.

For more info about Z-NET refers to the User Manual.

#### 9.1. StratON environment

Z-NET can be used for configure Z-miniRTU/Z-TWS11 and it's integrated with StratON.

StratON provides the full support for IEC 61131-3 PLC Standard.

The StratON Integrated Development Environment includes several tools such as: a fieldbus configuration tool, an analog signal editor and editors compliant with the five languages of the IEC 61131-3 Standard: Sequential Function Chart (SFC), Function Block Diagram (FBD), Ladder Diagram (LD), Structured Text (ST), Instruction List (IL).

With StratON IDE, it's simple to write, download and debug IEC 61131-3 code.

#### 9.2. Seneca StratON package

Seneca provides a package that automatically install the Z-NET/StratON environment with libraries and tools.

Download Seneca StratON package from Seneca website.

# **10. QUICK START WITH THE FIRST PROGRAM**

- 1) Install Seneca StratON Package from <u>www.seneca.it</u> in the Z-miniRTU/Z-TWS11 section
- 2) Launch Z-NET4
- 3) Configure the Z-miniRTU/Z-TWS11
- 4) Compile and send the project to Z-miniRTU/Z-TWS11 with the icon
- 5) Passare al Workbench di Straton con il pulsante 💷, il progetto sarà aperto in automatico

#### 10.1. Writing, downloading and running the first program

In Straton set the correct target IP address (for example 192.168.90.101 instead of 10.0.0.14);

the deafult port is 502:

| Communication Settings                                                                                                    | ×                                      |
|----------------------------------------------------------------------------------------------------|----------------------------------------|
| T5 Runtime   192.168.90.101:502      127.0.0.1:502   192.168.85.104:502   192.168.85.104:502   192.168.85.106:502   192.168.90.101:502 | OK<br>Cancel<br>Browse<br><u>H</u> elp |

Then press the icon 🕮 to compile the project.

Download the code by pressing the icon 🚰.

# **11. Maintenance Web Configuration Pages**

Z-TWS11/Z-miniRTU can be fully configured by means of a set of web configuration pages.

To access to the configuration site, you must enter in the browser the IP address, default:

http://192.168.90.101/maintenance/index.html

and, when asked, provide the following credentials , default:

Username: admin Password: admin

You come to the following page:

| Z-miniRTU/Z-TWS11 R     | ieal X                            |                   |                                  |     |
|-------------------------|-----------------------------------|-------------------|----------------------------------|-----|
| ← → C fi □ 1            | 92.168.1.40/maintenance           | e/index.html      |                                  |     |
| 🗰 App 🧭 SmartFlow Flo   | w Calcu 🔛 Ideal Gas Law Equa      | atio 📋 Tunnel     |                                  |     |
|                         |                                   |                   |                                  |     |
| 🔊 JENEPA                | Z-MINIRTU/Z-TWS11                 | Real Time View    | Firmware Version : 3800_104 BET/ | . 4 |
| Real Time View<br>Setup | Local Time : 04/04/2016           | 6 16:53:48        |                                  |     |
| Local Time Setup        | DHCP : I                          | Disabled          |                                  |     |
| Local File System       | ACTUAL IP ADDRESS :               | 192.168.1.40      |                                  |     |
|                         | ACTUAL IP MASK : 2                | 255.255.255.0     |                                  |     |
|                         | ACTUAL GATEWAY<br>ADDRESS:        | 192.168.1.1       |                                  |     |
|                         | ACTUAL DNS ADDRESS:               | 192.168.1.1       |                                  |     |
|                         | ACTUAL MAC<br>ADDRESS:            | c8-f9-81-0b-02-6a |                                  |     |
|                         | ANALOG 1:0                        | 0 mV              |                                  |     |
|                         | ANALOG ENG. 1 : 0                 | 0.000000e+00      |                                  |     |
|                         | ANALOG 2 : 9                      | 9964 mV           |                                  |     |
|                         | ANALOG ENG. 2 : 2                 | 2.000000e+00      |                                  |     |
|                         | DIGITAL INDUT 1 - 1               | IOW               |                                  |     |
|                         | DIGITAL INPUT 2 : 1               | LOW               |                                  |     |
|                         | DIGITAL INPUT 3 :                 | LOW               |                                  |     |
|                         | DIGITAL INPUT 4 : 1               | LOW               |                                  |     |
|                         | TOTALIZER 1 : 0                   | 0                 | 0                                | SET |
|                         | TOTALIZER 2 : 0                   | 0                 | 0                                | SET |
|                         | TOTALIZER 3 : 0                   | 0                 | 0                                | SET |
|                         | TOTALIZER 4 : 0                   | D                 | 0                                | SET |
|                         | COUNTER 1 · 0                     | 0                 | 0                                | SET |
|                         | COUNTER 3 + 0                     | -                 | 0                                | CET |
|                         | COUNTER 2 : C                     |                   | 0                                | SET |
|                         | COUNTER 3 : 0                     | U                 | 0                                | SET |
|                         | COUNTER 4 : 1                     | 15                | 0                                | SET |
|                         | PERIOD DIGITAL INPUT 1<br>[ms] :  | 436718546         |                                  |     |
|                         | PERIOD DIGITAL INPUT 2            | 436857219         |                                  |     |
|                         | PERIOD DIGITAL INPUT 3            | 436857219         |                                  |     |
|                         | [ms] :<br>PERIOD DIGITAL INPLIT 4 |                   |                                  |     |
|                         | [ms] :                            | 436857219         |                                  |     |
|                         | DIGITAL OUTPUT 1 : 1              | NOT EXCITED       |                                  |     |
|                         | DIGITAL OUTPUT 2 :                | NOT EXCITED       |                                  |     |

In this page, all configuration parameters are shown, with their current values.

The "RESET" button can be used to perform a reboot.

To change the parameter values, you have to go to the "Setup" page.

| 🗋 Z-miniRTU/Z-TV  | VS11 Setu  ×                                  |                        |                 | 📥 – 🗇 🗙 |
|-------------------|-----------------------------------------------|------------------------|-----------------|---------|
| ← → C fi          | 192.168.1.40/maintenan                        | ice/setup.html         |                 | ବ୍ଟ 🖸 🗉 |
| 🗰 App 🧭 SmartFl   | ow Flow Calcu 🛛 🗛 Ideal Gas Law Ec            | quatio 🧎 Tunnel        |                 |         |
| SENECA®           | Z-MINIRTU/Z-TWS11 Setup Fi                    | irmware Version : 3800 | 104 BETA 4      |         |
| Real Time View    |                                               | CURRENT                | UPDATED         |         |
| Setup             | DHCP                                          | Disabled               | Disabled T      |         |
| Local Time Setup  | STATIC IP ADDRESS WHEN DHCP                   | 192 168 1 40           | 102 188 1 40    |         |
| Local File System | DI SABLED                                     | 255 255 255 0          | 055.055.055.0   |         |
|                   | STATIC GATEWAY ADDRESS WHEN DHCP              | 233.233.233.0          | 255.255.255.0   |         |
|                   | DISABLED                                      | 192.168.1.1            | 192.168.1.1     |         |
|                   | DNS ADDRESS 1                                 | 192.168.1.1            | 192.168.1.1     |         |
|                   | ANALOG INPUTS SAMPLE TIME [ms] 1              | 10                     | 10              |         |
|                   | INPUT TYPE ANALOG 1                           | Voltage                | Voltage [mV] •  |         |
|                   | SAMPLES TO AVERAGE ANALOG 1 3                 | 32                     | 32              |         |
|                   | BEGIN SCALE ANALOG 10                         | 0 mv                   | 0               |         |
|                   | DEGIN SCALE ENG. ANALOG 1 3                   | 0.000000e+00           | 30000           |         |
|                   | END SCALE ENG. ANALOG 1 0                     | 2.0000000+00           | 0.000000e+00    |         |
|                   | INPUT TYPE ANALOG 2                           | Voltage                | Voltage (m)/1 T |         |
|                   | SAMPLES TO AVERAGE ANALOG 2 3                 | 32                     | 32              |         |
|                   | BEGIN SCALE ENG. ANALOG 2 0                   | 0 mV                   | 0               |         |
|                   | END SCALE ENG. ANALOG 2 1                     | 10000 mV               | 10000           |         |
|                   | BEGIN SCALE ENG. ANALOG 2 0                   | 0.000000e+00           | 0.000000e+00    |         |
|                   | END SCALE ENG. ANALOG 2 3                     | 3.000000e+00           | 3.000000e+00    |         |
|                   | WEB SERVER PORT 8                             | 80                     | 80              |         |
|                   | WEB SERVER AUTHENTICATION USER                | admin                  | admin           |         |
|                   | WEB SERVER AUTHENTICATION USER                | a desta                |                 |         |
|                   | PASSWORD                                      | admin                  | admin           |         |
|                   | SYNC CLOCK WITH TIME INTERNET                 | Enabled                | ENABLED *       |         |
|                   |                                               | 192 204 114 222        | 102 204 114 222 |         |
|                   | NTP SERVER 2 ADDRESS 1                        | 193 204 114 233        | 102 204 114 222 |         |
|                   | DAYLIGHT SAVING TIME D                        | Disabled               | DISABLED *      |         |
|                   | GMT 1                                         | 1                      | 1               |         |
|                   | ONLY Z-MINIRTU                                |                        |                 |         |
|                   | PPP PING CONNECTION TESTING                   | Enabled                | Enabled *       |         |
|                   | PPP PING CONNECTION TESTING IP 8<br>ADDRESS 8 | 8.8.8                  | 8.8.8.8         |         |
|                   | PPP PING CONNECTION TIME [s] 6                | 60                     | 60              |         |
|                   | PPP PING CONNECTION NR. RETRY 6               | 6                      | 8               |         |
|                   | PPP PING CONNECTION DELAY                     | 10                     | 10              |         |
|                   | DIGITAL INPUT TYPE F                          | PNP                    | PNP *           |         |
|                   | FILTER TIME DIGITAL                           | 100                    | 100             |         |
|                   | INPUT 1 [ms]<br>FILTER TIME DIGITAL           | 100                    | 100             |         |
|                   | FILTER TIME DIGITAL                           | 100                    | 100             |         |
|                   | EILTER TIME DIGITAL                           |                        |                 |         |
|                   | INPUT 4 [ms]                                  | 100                    | 100             |         |
|                   |                                               |                        | FACTORY DEFAULT |         |
|                   |                                               |                        | APPLY           |         |
|                   |                                               |                        |                 |         |

In the following table, configuration parameters are listed with a brief explanation.

#### **11.1. Z-miniRTU Setup Parameters**

| Z-miniRTU / Z-TWS11 Setup Parameters |                               |  |  |  |
|--------------------------------------|-------------------------------|--|--|--|
| Field                                | Meaning                       |  |  |  |
| DHCP                                 | Enable or Disable the         |  |  |  |
|                                      | Dynamic Host Configuration    |  |  |  |
|                                      | Protocol Client for obtaining |  |  |  |
|                                      | the IP/MASK/GATEWAY and       |  |  |  |
|                                      | DNS automatically from the    |  |  |  |
|                                      | DHCP server                   |  |  |  |
| IP ADDRESS                           | Static IP address             |  |  |  |
| IP MASK                              | Static Network mask           |  |  |  |
| GATEWAY ADDRESS                      | Static Gateway address        |  |  |  |
| DNS ADDRESS                          | DNS server address            |  |  |  |
| ANALOG INPUTS SAMPLE TIME            | Sampling time for the analog  |  |  |  |
| [ms]                                 | inputs                        |  |  |  |
| INPUT TYPE ANALOG 1                  | Select from Voltage (0-30V)   |  |  |  |
|                                      | or current (0-20 mA)          |  |  |  |

| SAMPLES TO AVERAGE ANALOG 1 | Average samples number fo    |  |  |  |
|-----------------------------|------------------------------|--|--|--|
|                             | analog 1.                    |  |  |  |
|                             | Number of elements for the   |  |  |  |
|                             | mobile average.              |  |  |  |
|                             | Higher values will improve   |  |  |  |
|                             | stability but will slow down |  |  |  |
|                             | the measurement              |  |  |  |
| BEGIN SCALE ANALOG 1        | Begin Scale value            |  |  |  |
| END SCALE ANALOG 1          | End Scale value              |  |  |  |
| BEGIN SCALE ENG. ANALOG 1   | Engineering value for the    |  |  |  |
|                             | Start scale                  |  |  |  |
| END SCALE ENG. ANALOG 1     | Engineering value for the    |  |  |  |
|                             | Stop scale                   |  |  |  |
|                             |                              |  |  |  |
|                             | Example:                     |  |  |  |
|                             | Start Scale value = 0 mV     |  |  |  |
|                             | Begin Engineering value = -  |  |  |  |
|                             | 50°C                         |  |  |  |
|                             | Stop Scale value = 10000 mV  |  |  |  |
|                             | Begin Engineering value =    |  |  |  |
|                             | 200°C                        |  |  |  |
| INPUT TYPE ANALOG 2         | Select from Voltage (0-30V)  |  |  |  |
|                             | or current (0-20 mA)         |  |  |  |
| SAMPLES TO AVERAGE ANALOG 2 | Average samples number fo    |  |  |  |
|                             | analog 2.                    |  |  |  |
|                             | Number of elements for the   |  |  |  |
|                             | mobile average.              |  |  |  |
|                             | Higher values will improve   |  |  |  |
|                             | stability but will slow down |  |  |  |
|                             | the measurement              |  |  |  |
| BEGIN SCALE ANALOG 2        | Begin Scale value            |  |  |  |
| END SCALE ANALOG 2          | End Scale value              |  |  |  |
| BEGIN SCALE ENG. ANALOG 2   | Engineering value for the    |  |  |  |
|                             | Start scale                  |  |  |  |
| END SCALE ENG. ANALOG 2     | Engineering value for the    |  |  |  |
|                             | Stop scale                   |  |  |  |
|                             |                              |  |  |  |
|                             | Example:                     |  |  |  |
|                             | Start Scale value = 0 mV     |  |  |  |
|                             | Begin Engineering value = -  |  |  |  |
|                             | 50°C                         |  |  |  |

|                               | Stop Scale value = 10000 mV |
|-------------------------------|-----------------------------|
|                               | Begin Engineering value =   |
|                               | 200°C                       |
| WEBSERVER PORT                | Webserver port to be used   |
| WEB ADMIN USERNAME            | Username for access the     |
|                               | webserver                   |
| WEB ADMIN PASSWORD            | Password for access the     |
|                               | webserver                   |
| SYNC CLOCK WITH INTERNET TIME | Flag to enable/disable the  |
|                               | time synchronization by     |
|                               | means of the Network Time   |
|                               | Protocol (NTP)              |
| SYNC CLOCK UPDATE EVERY       | How often perform the time  |
|                               | synchronization             |
| NTP SERVER 1                  | IP address or name for the  |
|                               | Primary NTP Server          |
| NTP SERVER 2                  | IP address or name for the  |
|                               | Secondary NTP Server        |
| DAYLIGHT SAVING TIME          | Enable or Disable the       |
|                               | automatic Daylight saving   |
|                               | time (European)             |
| GMT                           | Offset for local time.      |
|                               | For example:                |
|                               | GMT 0 = London              |
|                               | GMT +1 = Rome               |
|                               | Etc                         |
| PPP PING CONNECTION TESTING   | Enable or Disable the       |
|                               | automatic ping test for the |
|                               | PPP (GPRS Modem)            |
|                               | connection. When the ping   |
|                               | fails the firmware          |
|                               | automatically renew the     |
|                               | GPRS connection             |
|                               | The PPP connection must be  |
|                               | enabled from the DIC        |
|                               | nrogram                     |
|                               | IP to ning                  |
|                               | ii to hing                  |
|                               | Pause between two ning      |
| PPP PING CONNECTION NR RETRY  | Number of nings that must   |
|                               |                             |

|                             | be bad for generate a fail   |  |  |  |
|-----------------------------|------------------------------|--|--|--|
|                             | condition                    |  |  |  |
| PPP PING CONNECTION DELAY   | Delay between two ping retry |  |  |  |
| BETWEEN RETRY [s]           |                              |  |  |  |
| DIGITAL INPUTS TYPE         | Configure all 4 Inputs from  |  |  |  |
|                             | NPN or PNP mode              |  |  |  |
| FILTER DIGITAL INPUT 1 [ms] | Filter on inputs 1 [ms]      |  |  |  |
| FILTER DIGITAL INPUT 2 [ms] | Filter on inputs 2 [ms]      |  |  |  |
| FILTER DIGITAL INPUT 3 [ms] | Filter on inputs 3 [ms]      |  |  |  |
| FILTER DIGITAL INPUT 4 [ms] | Filter on inputs 4 [ms]      |  |  |  |

In the "Setup" page, you can change any of the above parameters; to apply the changes, press the "Apply" button; this saves the changes and performs a reboot.

If needed, you can restore factory default values for all parameters, by pressing the "FACTORY DEFAULT" button.

If you need to change the date/time settings, go to the "Real Time Clock Setup" page; please note that this makes sense if time synchronization by means of the NTP protocol is not enabled.

#### 11.1. Z-TWS11 Setup Parameters

| Z-miniRTU / Z-TWS11 Setup Parameters |                               |  |  |  |  |
|--------------------------------------|-------------------------------|--|--|--|--|
| Field                                | Meaning                       |  |  |  |  |
| DHCP                                 | Enable or Disable the         |  |  |  |  |
|                                      | Dynamic Host Configuration    |  |  |  |  |
|                                      | Protocol Client for obtaining |  |  |  |  |
|                                      | the IP/MASK/GATEWAY and       |  |  |  |  |
|                                      | DNS automatically from the    |  |  |  |  |
|                                      | DHCP server                   |  |  |  |  |
| IP ADDRESS                           | Static IP address             |  |  |  |  |
| IP MASK                              | Static Network mask           |  |  |  |  |
| GATEWAY ADDRESS                      | Static Gateway address        |  |  |  |  |
| DNS ADDRESS                          | DNS server address            |  |  |  |  |
| ANALOG INPUTS SAMPLE TIME            | Sampling time for the analog  |  |  |  |  |

| [ms]                        | inputs                       |  |  |  |
|-----------------------------|------------------------------|--|--|--|
| INPUT TYPE ANALOG 1         | Select from Voltage (0-30V)  |  |  |  |
|                             | or current (0-20 mA)         |  |  |  |
| SAMPLES TO AVERAGE ANALOG 1 | Average samples number fo    |  |  |  |
|                             | analog 1.                    |  |  |  |
|                             | Number of elements for the   |  |  |  |
|                             | mobile average.              |  |  |  |
|                             | Higher values will improve   |  |  |  |
|                             | stability but will slow down |  |  |  |
|                             | the measurement              |  |  |  |
| BEGIN SCALE ANALOG 1        | Begin Scale value            |  |  |  |
| END SCALE ANALOG 1          | End Scale value              |  |  |  |
| BEGIN SCALE ENG. ANALOG 1   | Engineering value for the    |  |  |  |
|                             | Start scale                  |  |  |  |
| END SCALE ENG. ANALOG 1     | Engineering value for the    |  |  |  |
|                             | Stop scale                   |  |  |  |
|                             |                              |  |  |  |
|                             | Example:                     |  |  |  |
|                             | Start Scale value = 0 mV     |  |  |  |
|                             | Begin Engineering value = -  |  |  |  |
|                             | 50°C                         |  |  |  |
|                             | Stop Scale value = 10000 mV  |  |  |  |
|                             | Begin Engineering value =    |  |  |  |
|                             | 200°C                        |  |  |  |
| INPUT TYPE ANALOG 2         | Select from Voltage (0-30V)  |  |  |  |
|                             | or current (0-20 mA)         |  |  |  |
| SAMPLES TO AVERAGE ANALOG 2 | Average samples number fo    |  |  |  |
|                             | analog 2.                    |  |  |  |
|                             | Number of elements for the   |  |  |  |
|                             | mobile average.              |  |  |  |
|                             | Higher values will improve   |  |  |  |
|                             | stability but will slow down |  |  |  |
|                             | the measurement              |  |  |  |
| BEGIN SCALE ANALOG 2        | Begin Scale value            |  |  |  |
| END SCALE ANALOG 2          | End Scale value              |  |  |  |
| BEGIN SCALE ENG. ANALOG 2   | Engineering value for the    |  |  |  |
|                             | Start scale                  |  |  |  |
| END SCALE ENG. ANALOG 2     | Engineering value for the    |  |  |  |
|                             | Stop scale                   |  |  |  |
|                             |                              |  |  |  |
|                             | Example:                     |  |  |  |

|                               | Start Scale value = 0 mV    |
|-------------------------------|-----------------------------|
|                               | Begin Engineering value = - |
|                               | 50°C                        |
|                               | Stop Scale value = 10000 mV |
|                               | Begin Engineering value =   |
|                               | 200°C                       |
| WEBSERVER PORT                | Webserver port to be used   |
| WEB ADMIN USERNAME            | Username for access the     |
|                               | webserver                   |
| WEB ADMIN PASSWORD            | Password for access the     |
|                               | webserver                   |
| SYNC CLOCK WITH INTERNET TIME | Flag to enable/disable the  |
|                               | time synchronization by     |
|                               | means of the Network Time   |
|                               | Protocol (NTP)              |
| SYNC CLOCK UPDATE EVERY       | How often perform the time  |
|                               | synchronization             |
| NTP SERVER 1                  | IP address or name for the  |
|                               | Primary NTP Server          |
| NTP SERVER 2                  | IP address or name for the  |
|                               | Secondary NTP Server        |
| DAYLIGHT SAVING TIME          | Enable or Disable the       |
|                               | automatic Daylight saving   |
|                               | time (European)             |
| GMT                           | Offset for local time.      |
|                               | For example:                |
|                               | GMT 0 = London              |
|                               | GMT +1 = Rome               |
|                               | Etc                         |

In the "Setup" page, you can change any of the above parameters; to apply the changes, press the "Apply" button; this saves the changes and performs a reboot.

If needed, you can restore factory default values for all parameters, by pressing the "FACTORY DEFAULT" button.

If you need to change the date/time settings, go to the "Real Time Clock Setup" page; please note that this makes sense if time synchronization by means of the NTP protocol is not enabled.

#### **11.2. CUSTOM WEBSERVER**

Z-TWS11/Z-miniRTU products support a custom webserver pages.

The html pages must be copied into the

"/web" microSD card directory.

For access to the custom webserver simply type the ip address (If the webserver port is 80, and the default address)

http://192.168.90.101

# 12. Internal Backup Battery (UPS) mode (Only Z-miniRTU)

The Z-miniRTU is equipped with an internal UPS that act as a backup power source. When there is a power fail the "pshutdown" StratON function is called.

Here the code can unmount the micro SD card file system and then shutdown the Z-miniRTU in a safe mode.

If a "forced" power off is needed press for 5 seconds the button PS1, then the Z-miniRTU will shutdown automatically.

Note that the Date/Hour will be maintained because the clock is always powered.

The Z-miniRTU can be powered with the internal UPS for several hours, when the battery will be lower than 2V the Z-miniRTU will shutdown in safe mode autonomously for preserve the battery.

A complete battery recharge require about 48 hours.

# 13. Writing data to a microSD card with Z-TWS11 (Only Z-TWS11)

The Z-TWS11 is NOT equipped with an internal UPS so, when there is a power fail and the Z-TWS11 is writing into the micro SD card **the file system can be corrupted**.

In this case an external UPS is highly recommended, the power fail UPS output pin must be connected to an external IO device (for example a Modbus RTU/TCP-IP slave), then the "pshutdown" StartON function can be called for a safe shutdown.

Note that the Date/Hour will be maintained because the clock is always powered by the internal battery.

# 14. Firmware / PLC Program Update

The Local File system in the webserver section can be used for upload a generic file or for firmware/program update.

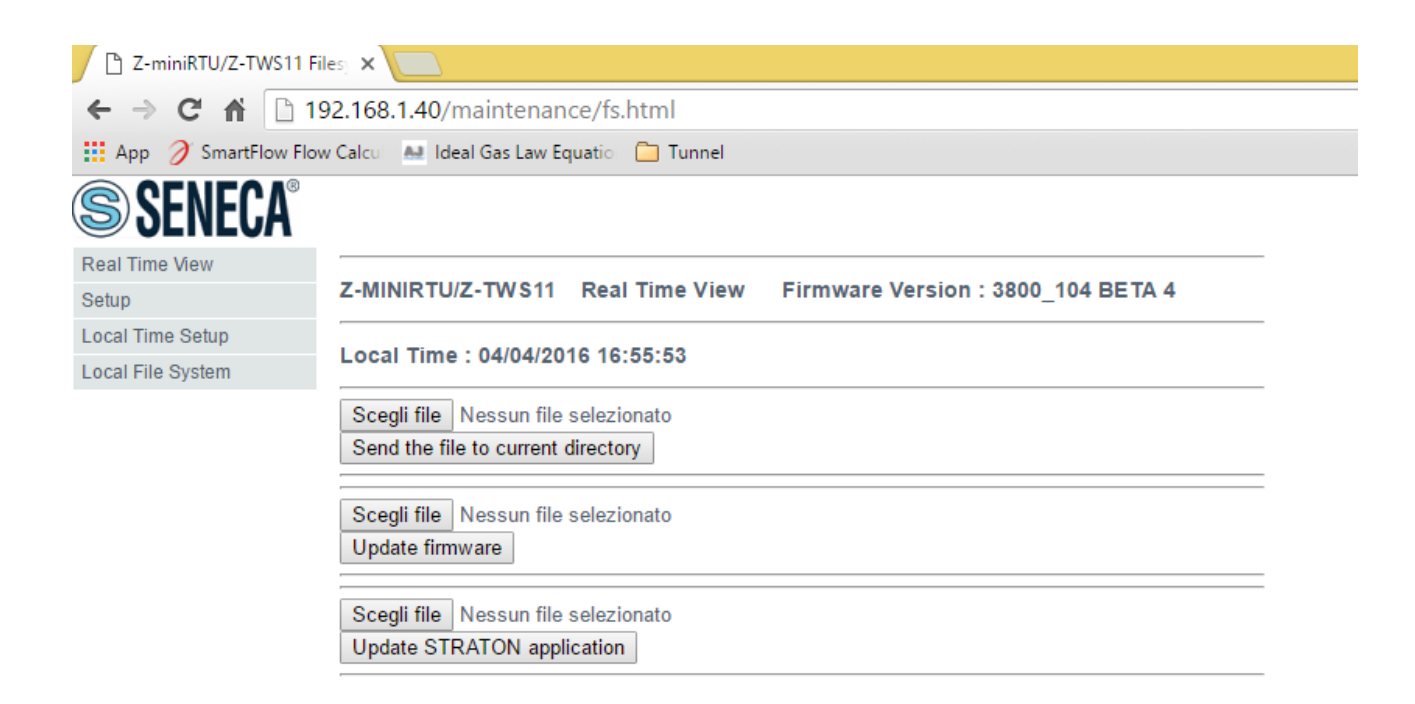

#### 14.1. Firmware Update from Webserver

Select a new firmware "ztwsrtu.bin" on your hard disk, then press the "Update firmware" button:

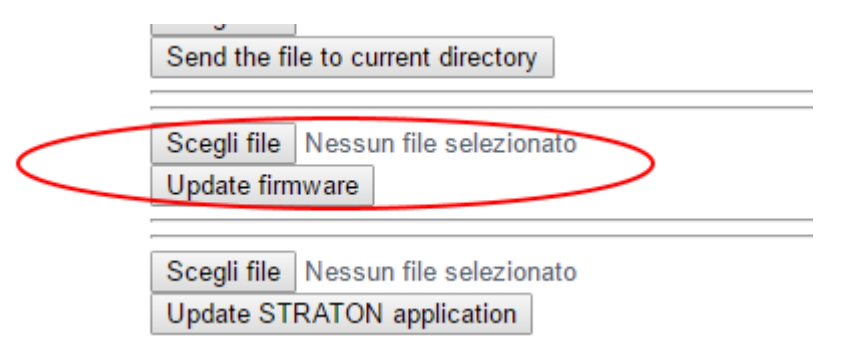

Don't power down the Z-miniRTU/Z-TWS11 board until the firmware update process is complete!

When the file is copied the update procedure will automatically starts.

#### WARNING!

# Note that the file name MUST be "ztwsrtu.bin", the RTU will only accept this filename for the update process.

#### 14.2. Firmware Update from SD card

Power off the Z-miniRTU / Z-TWS11.

Extract the SD card.

Format the SD card and Copy the file "ztwsrtu.bin" to the root directory.

Insert the SD card.

Power on the Z-miniRTU / Z-TWS11.

The update procedure will start automatically.

At the end power off the Z-miniRTU / Z-TWS11.

Extract the SD card from Z-miniRTU / Z-TWS11.

Format the SD card.

Insert the SD card into Z-miniRTU / Z-TWS11.

#### WARNING!

Note that the file name MUST be "ztwsrtu.bin", the RTU will only accept this filename for the update process.

#### 14.3. PLC Application Update from the Webserver

Use the software "Seneca XTI to BIN" for convert the StratON "APPLI.XTI" file to the output file "program.bin".

Then, in the webserver upload the "program.bin" Straton application file

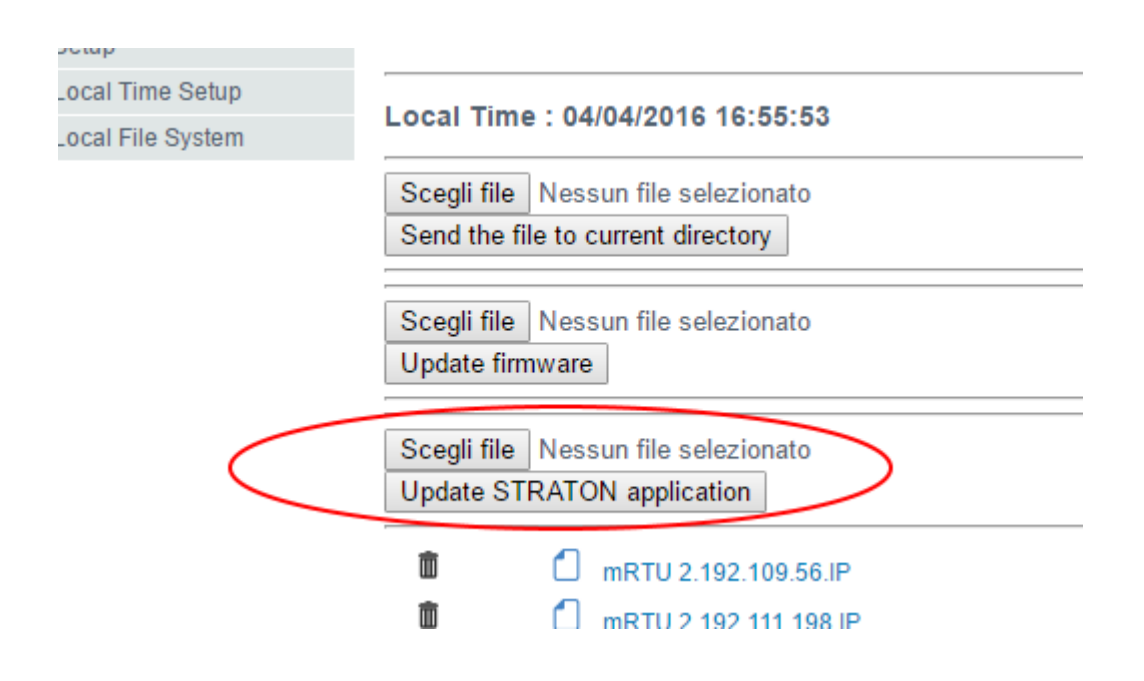

When the file is uploaded the procedure will automatically starts.

#### WARNING!

Note that the file name MUST be "program.bin", the RTU will only accept this filename for the update process.

# 14.4. PLC application update from SD card

Use the software "Seneca XTI to BIN" for convert the StratON "APPLI.XTI" file to the output file "program.bin".

Power off the Z-miniRTU / Z-TWS11.

Extract the SD card.

Format the SD card and Copy the file "program.bin" to the root directory.

Insert the SD card.

Power on the Z-miniRTU / Z-TWS11.

The update procedure will start automatically.

At the end power off the Z-miniRTU / Z-TWS11.

Extract the SD card from Z-miniRTU / Z-TWS11.

Format the SD card.

Insert the SD card into Z-miniRTU / Z-TWS11.

#### WARNING!

Note that the file name MUST be "program.bin", the RTU will only accept this filename for the update process.

# 15. Seneca Discovery Utility

Seneca discovery utility can be used for obatin the actual Z-miniRTU/Z-TWS11 IP address also if you are in a different network configuration:

| æ             | Seneca Device Discovery - rev. 2.0.1.0 |        |      |                  |           |                |          | - 🗆 × |          |
|---------------|----------------------------------------|--------|------|------------------|-----------|----------------|----------|-------|----------|
| Eile          |                                        |        |      |                  |           |                |          |       |          |
| Devices found |                                        |        |      |                  |           |                |          |       |          |
| #             | IP                                     | Mode   | MAC  | Ping             | Name      | Hostname       | Firmware | CRC   | Commands |
| ⊕             | 192.168.1.40                           | STATIC | :6A  | 21 ms            | Z-MINIRTU | 192.168.1.40   | 104.5    | OK    | Assign   |
| •             | 192.168.1.41                           | STATIC | :OE  | 7 ms             | Z-TWS11   | 192.168.1.41   | 104.5    | OK    | Assign   |
| <b>(</b>      | 192.168.85.102                         | STATIC | :D6  | Different Subnet | Z-PASS2-S | 192.168.85.102 | 2940.220 | OK    | Assign   |
| •             | 192.168.1.230                          | STATIC | 8:8F | 54 ms            | VPN Box   | 192.168.1.230  | 1.0      | OK    | Assign   |
|               |                                        |        |      |                  |           |                |          |       |          |
|               |                                        |        |      |                  |           |                |          |       |          |
|               |                                        |        |      |                  |           |                |          |       |          |
|               |                                        |        |      |                  |           |                |          |       |          |
|               |                                        |        |      |                  |           |                |          |       |          |
|               |                                        |        |      |                  |           |                |          |       |          |
|               |                                        |        |      |                  |           |                |          |       |          |
| <             |                                        |        |      |                  |           |                |          |       | >        |
| Found 4       | 4 devices                              |        |      |                  |           |                |          |       |          |
|               | · · · · · · · · · · · · · · · · · · ·  |        |      |                  |           |                | Search   |       |          |
|               |                                        |        |      |                  |           |                |          |       |          |
| L             |                                        |        |      |                  |           |                |          |       |          |

Depending of the firmware version is also possible to change directly the board Network configuration.